# **HD E-PTZ Video Camera**

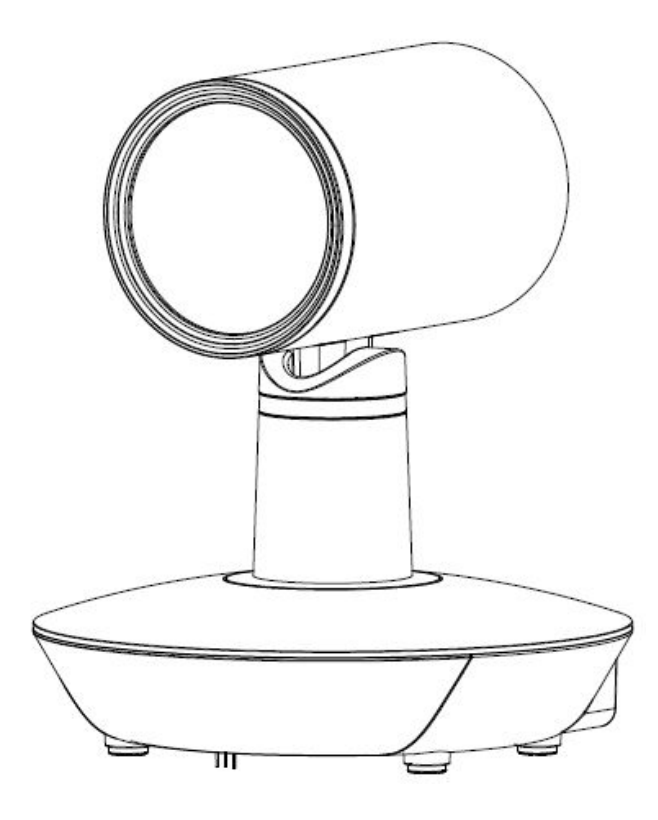

| <u>User</u> | Manual  |
|-------------|---------|
| (E          | nglish) |

# Preface:

Thanks for using our HD color video conference camera.

This manual introduces the function installation and operation of the HD camera. Prior to installation and usage, please read the manual thoroughly.

# Warning

This product can be only used in specified range in order to avoid any damage or danger;

•Don't expose the camera to rain or moisture place

•Don't remove the cover to reduce the risk of electric shock. Refer servicing to qualified personnel.

•Never operate the camera under unqualified temperature , humidity and power supply;

•Please use the soft cloth to clean the camera. Use neuter cleanser if bad smeared .Don't use the strong or cleanser avoiding scuffing.

# Notes

Electromagnetic fields at the specific frequency may affect the image quality.

# [Contents]

| NOTES                         | 3   |
|-------------------------------|-----|
| ACCESSORIES                   | 3   |
|                               | 4   |
| CAMERA HIGHLIGHTS             | 5   |
|                               | 5   |
| CAMERA INTERFACE EXPLANATION  | . 6 |
| DIMENSIONS                    | 6   |
| REMOTE CONTROLLER EXPLANATION | 8   |
| RS-232C INTERFACE             | LO  |
| MENU SETTING                  | 16  |

# Notes

## **Electric Safety**

Installation and operation must accord with electric safety standards.

#### **Caution to transport**

Avoid stress, vibration and soakage in transport, storage and installation.

### Polarity of power supply

The power supply of the product is  $\pm 12V$ ; the max electrical current is 2A. Polarity of the power supply as the following drawing

### **Install Carefully**

Never move the camera by seizing the camera head. Don't rotate camera head by hand; otherwise, mechanical trouble will occur.

This serie

If the ca Don't ap material.

Never pc

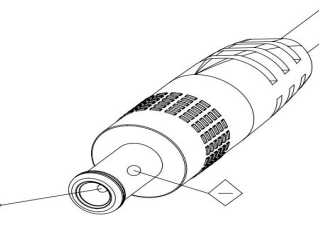

sk or platform, and it can not be installed slantways; r, the base can be fixed by three double-sided adhesive trays.

d environment to avoid the cover which is made up of organic ion range mpleted

### Don't dispatch discretionarily

We are not responsible for any unauthorized modification or dismantling.

# Accessories

When you open the box, check that all the supplied accessories are included:

Camera.....1
Power adapter .....1

- Power cable.....1
- RS232 cable.....1
- Remote controller......1
- User manual ......1
- Double-side glue shim ......4

# **Fast Installation**

 $1\,{\scriptstyle \sim}\,$  Pls check whether cable connection is correct  ${\scriptstyle \circ}$ 

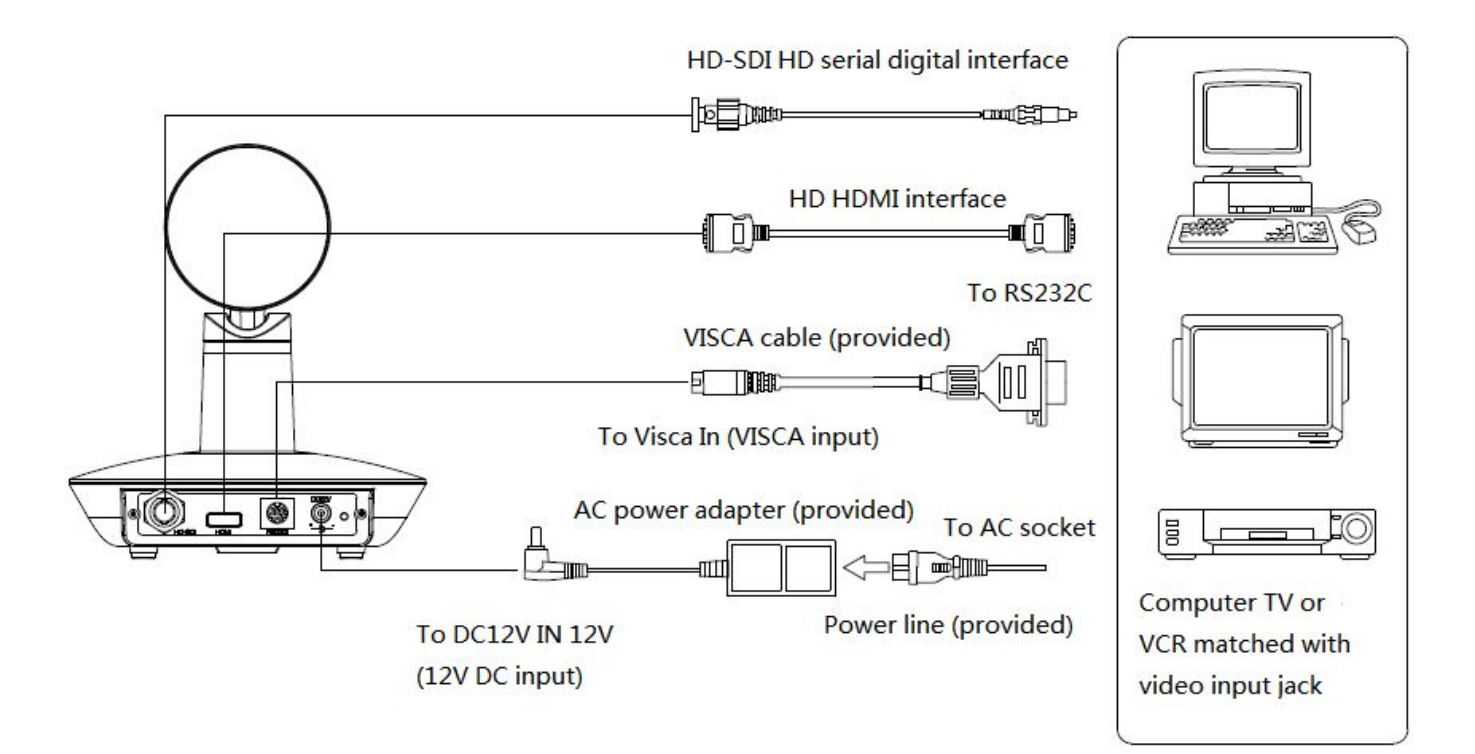

UV500-A9-H Model

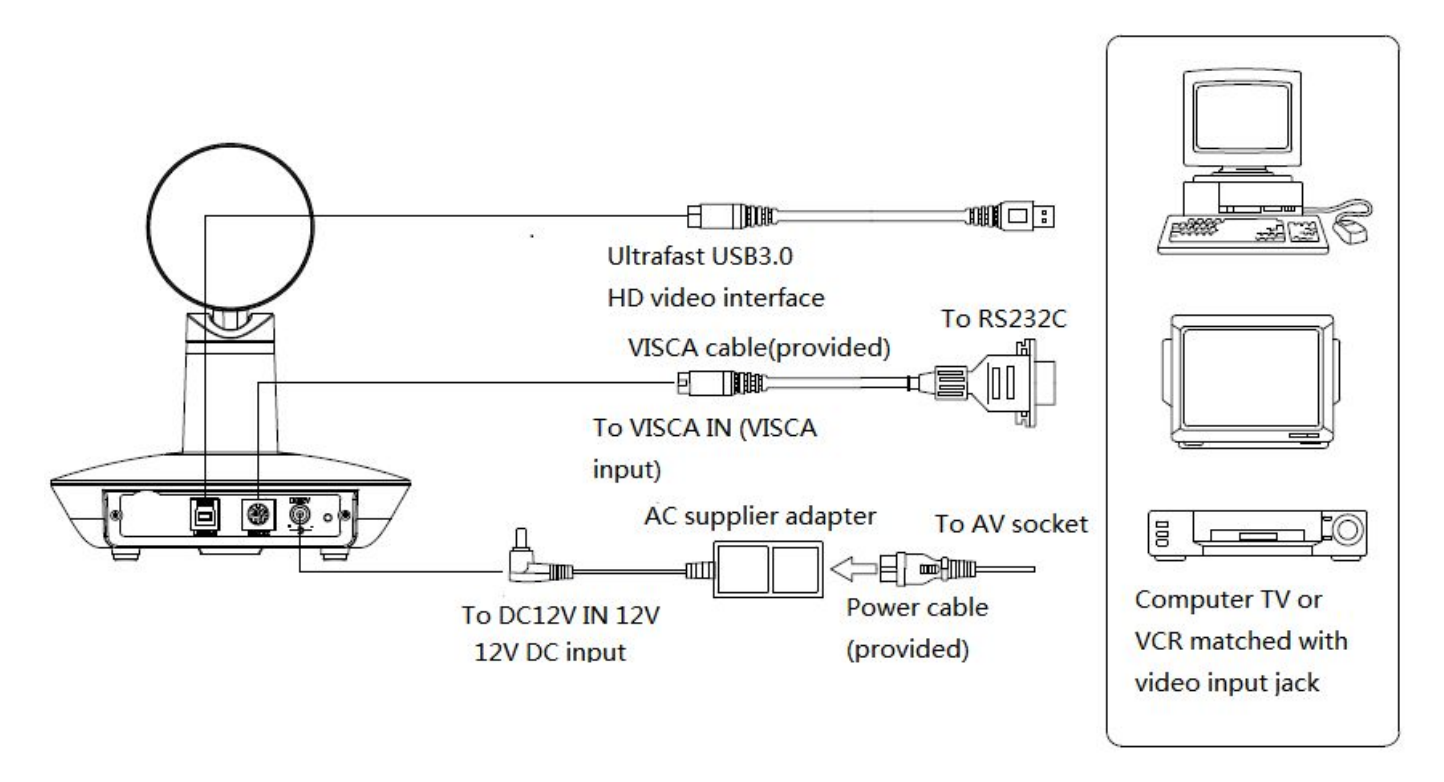

UV500-A9-U3 Model

 $2_{\text{v}}$  Dial switch setting at the bottom.

Two DIP switch is set to  $\mathsf{OFF}_{\mathsf{F}}$  ie, choose normal working mode .

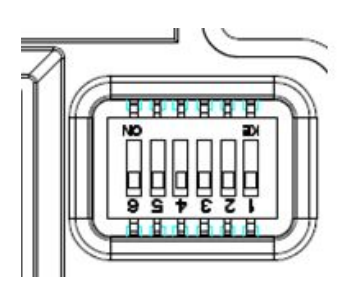

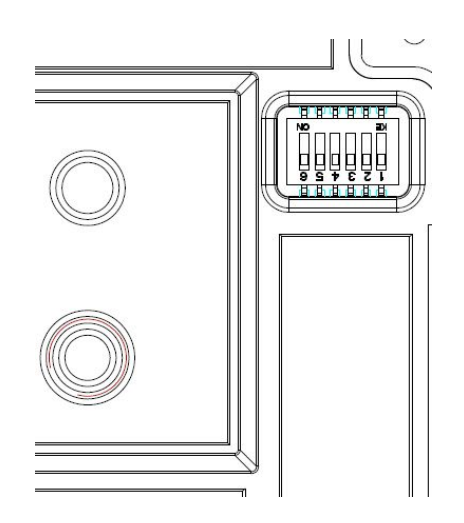

#### UV500-A9-H

|   | SW2-2 | SW2-<br>1 | SW2-3 | SW2-4 | SW2-5 | SW2-6 | Explanation    |
|---|-------|-----------|-------|-------|-------|-------|----------------|
| 1 | ON    | OFF       | NC    | NC    | NC    | NC    | Undefined      |
| 2 | OFF   | OFF       | NC    | NC    | NC    | NC    | Updating mode  |
| 3 | OFF   | ON        | NC    | NC    | NC    | NC    | Debugging mode |
| 4 | ON    | ON        | NC    | NC    | NC    | NC    | Working mode   |

UV500-A9-U3

|   | SW2-2 | SW2- | SW2-3 | SW2-4 | SW2-5 | SW2-6 | SW2-7 | SW2-8 | Explanation             |
|---|-------|------|-------|-------|-------|-------|-------|-------|-------------------------|
|   |       | 1    |       |       |       |       |       |       |                         |
| 1 | ON    | OFF  | NC    | NC    | NC    | NC    | NC    | NC    | Undefined               |
| 2 | OFF   | OFF  | NC    | NC    | NC    | NC    | NC    | NC    | Updating mode           |
| 3 | OFF   | ON   | NC    | NC    | NC    | NC    | NC    | NC    | Debugging mode          |
| 4 | ON    | ON   | NC    | NC    | NC    | NC    | NC    | NC    | Working mode            |
| 5 | NC    | NC   | NC    | NC    | NC    | NC    | NC    | NC    | Undefined               |
| 6 | NC    | NC   | NC    | NC    | NC    | NC    | NC    | NC    | Undefined               |
| 7 | NC    | NC   | NC    | NC    | NC    | NC    | ON    | OFF   | USB3.0 programming mode |
| 8 | NC    | NC   | NC    | NC    | NC    | NC    | OFF   | ON    | USB3.0working mode      |

3. When the camera is power-on and begin initialize, front panel lights lit in red-yellow-green order cycle, until the front panel indicator light on to green fixedly, the initiation is completed. (Note: If the power-on mode is open and saved preset position 0 or 1, then the camera will go to preset 0 or 1 if no operation within 12 secs after power on)

4、Factory Default : entry OSD menu by pressing the menu key, 【MENU】->

[RESET] -> [ALL RESET], moving the left/right key to select [Yes], then confirm by [HOME].

| RESET         |    |  |
|---------------|----|--|
|               |    |  |
| SYSTEM. RESET | NO |  |
| CAM.RESET     | NO |  |
| PT. RESET     | NO |  |
| ALL. RESET    | NO |  |
| BACK / MEN    | U  |  |

remote

5.Camera standby: Press the "standby" button on the

controller, the image is closed and the working light will be out, the light flashes once every 20s. If to restart the self-inspection, pls press "standby" again.

#### **Camera Highlights**

- 1、EPTZ: electronic pan tilt zoom function;
- 2, Chinese / English menu, convenient to use.;
- 3、Multi interfaces: USB3.0(UV500-A9-U3) or HD-SDI. HDMI(UV500-A9-H);
- 4. IR remote controller signal transparent transmission function: camera can receive both its own remote controller signal and the one from terminal equipment, by transmitting the signal through VISCA IN to terminal equipment IR receiver.

# **Camera Specifications:**

- ℓ video format : 1080P30
- Video Output Interface : USB3.0(UV500-A9-U3) or HD-SDI and HDMI(UV500-A9-H)
- l Image Sensor : SONY IMX117CQT-D
- $\ell$  Lens: 2.46 mm ±5%, F2.2±5%, angle of view: 106.2°
- $\ell$  Mechanism (Manual Rotation): ±90° for pan rotation, and -25°~+25° for tilt rotation, support up-side-down installation
- $\ell$  Electronic P/T/Z : ±46° for pan rotation, and -25°~+25° for tilt rotation
- Presets: 10 preset positions (can reach to128 presets by serial command), precision error less than 0.1°
- $\ell$  Support auto/ manual white balance , auto/manual exposure (iris , shuttle )
- $\ell$  support WDR function: with performance  $\geq$ 100dB
- Control Signal interface : 8 pins mini DIN--RS232/RS485, VISCA/Pelco-D/Pelco-P protocol
- $\ell$  Power interface : HEC3800 power jack , Power supply adapter: DC12V/2A
- *l* Max power consumption: 6W
- $\ell$  Working temperature: -0°C to +45°C
- $\ell$  Storage temperature:-10°C to +60°C
- l Weight: 1.0KG

# **Camera Interface Explanation**

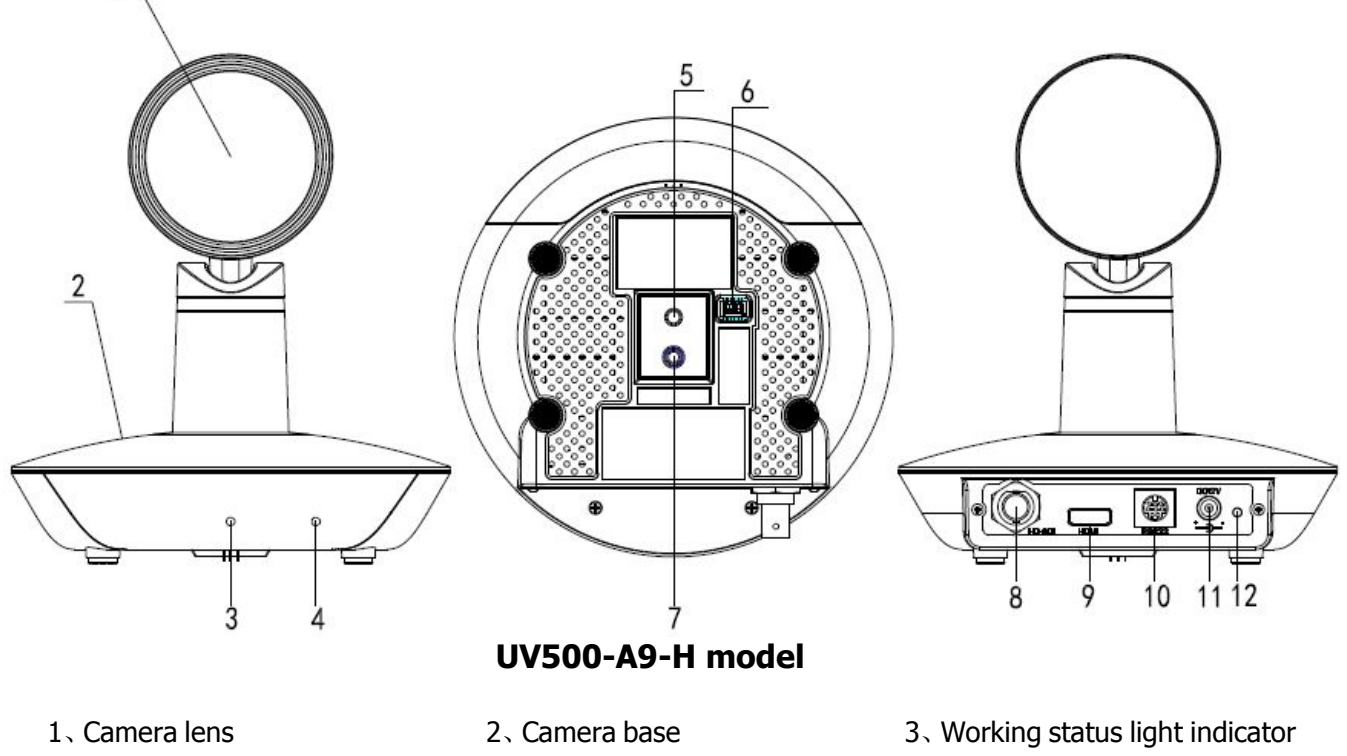

- 4. Infrared receiver header
- 7 、Installation hole
- $10 \smallsetminus$  RS232 control interface
- 5, Tripod screw hole
- 8、SDI interface
- 11、DC12V Input Power Supply Jack
- Working status light indicator
   6、Working mode selection switch
   9、HDMI interface
  - 12、Power light indicator(red)

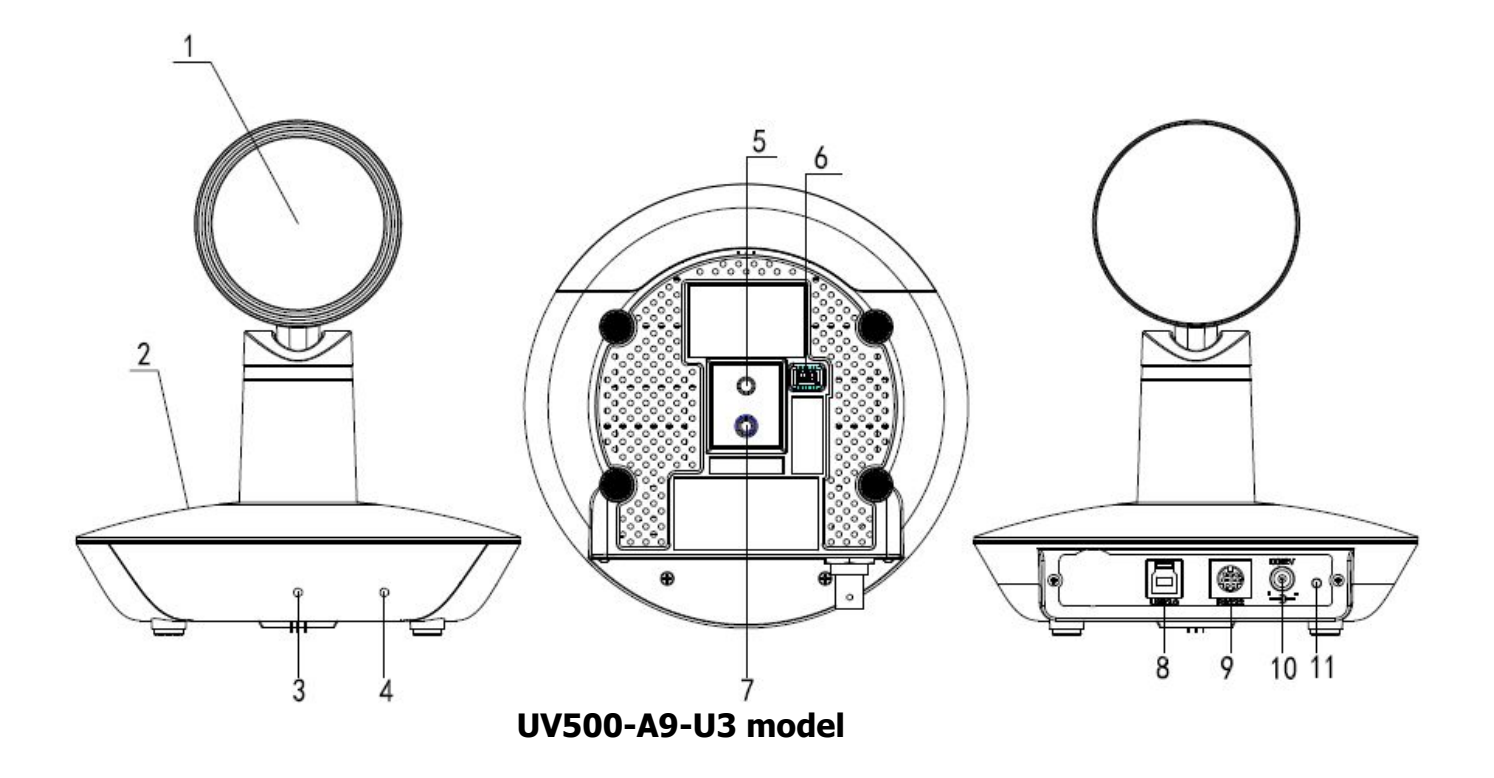

 $1\,{\scriptstyle\scriptscriptstyle \smallsetminus}$  Camera lens

- 2、Camera base
- 4. Infrared receiver header
- 7、Installation hole
- 10、DC12V Input Power Supply Jack
- 5、Tripod screw hole 8、USB3.0 interface
- 3. Working status light indicator
  - 6、Working mode selection switch
  - 9、RS232 control interface
- 11、Power light indicator(red)

# **Dimension:**

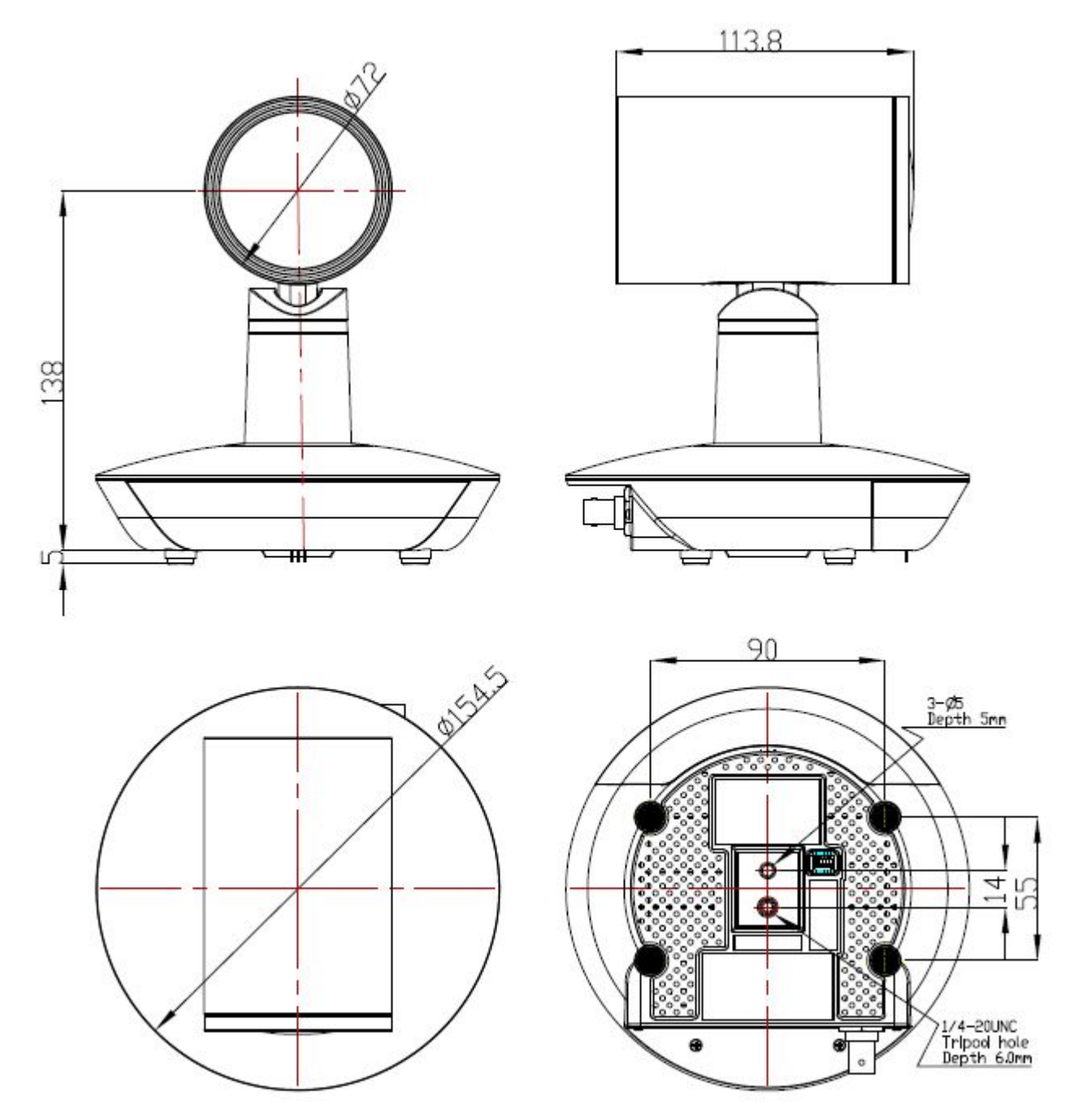

# **Remote Controller Explanation:**

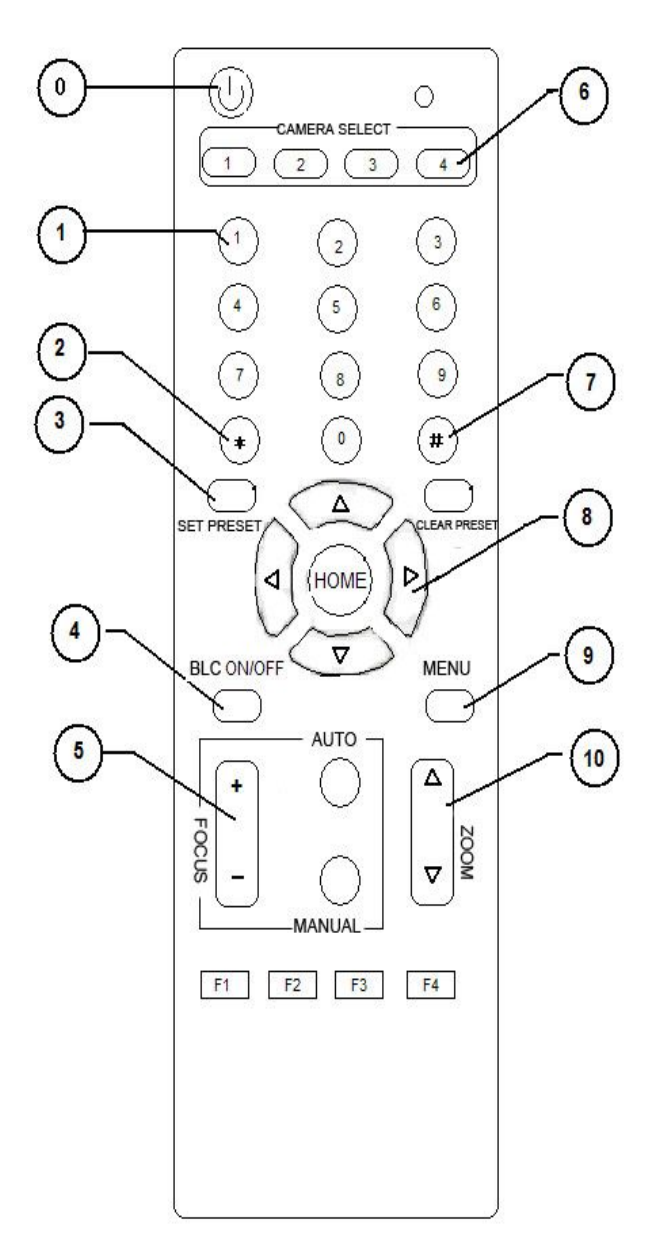

### 0、Standby key

After pressing the standby key, the camera will step into standby mode, while the front indicator light is off and sparks every 20sec.Press again, the camera will do self-checking again and back to home position.

#### 1. Number key

Setting or locating presets 2.\* key Key combination use 3.Set preset key: Set preset: Set preset key + 0-9 number key: Clear preset key + 0-9 number key or: #+#+#: Clear all the presets 4.BLC control key PL C function is uppresided.

BLC function is unavailable

#### 5.Focus control key

Focus+: unavailable Focus-: unavailable Auto focus: unavailable Manual focus: unavailable

#### 6.Camera address selection

Select the camera which wants to be controlled

#### 7. # key

Key combination use

#### 8.pan/tilt control key

- Press ▲key : up
- Press ▼key : down
- Press ◀ key : left
- Press key: right

"HOME" key: Return to the wide angle position

#### 9.Menu setting

Open or close the OSD menu

#### 10.Zoom Control key

zoom▲: lens near

zoom♥: lens far

#### 11.Camera IR remote control address selection

- [\*] + [#] + [F1] : Camera Address No.1
  [\*] + [#] + [F2] : Camera Address No. 2
  [\*] + [#] + [F3] : Camera Address No. 3
- **(\*)** + **(**# **)** + **(**F4 **)** : Camera Address No. 4

# **Usage of IR Remote Controller**

Finishing initialization, it can receive and execute the IR commands. Users can control the pan/tilt/zoom, setting and running preset positions via the IR remote controller.

#### Key Instruction:

1. When a key-combination is required, do it in sequence. For example, "[\*] + [#] + [F1]" means press" [\*] "first and then press" [#]" and press" [F1]" at last.

#### 1.Pan/Tilt Control

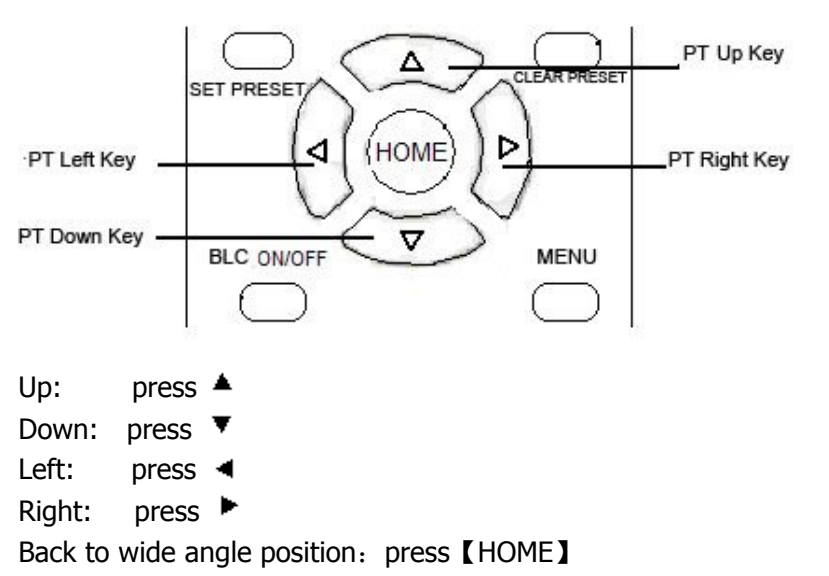

Press and hold the up/down/left/right key, the pan/tilt will keep running, from slow to fast, until it run to the endpoint; The pan/tilt running stops as soon as the key is released.

#### 2. Zoom Control

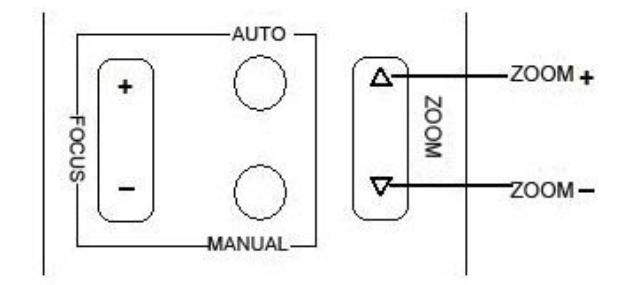

ZOOM OUT: press 【ZOOM ▲】 key

ZOOM IN: press 【ZOOM ▼】 key

Press and hold the key, the camera will keep zooming in or zooming out and stops as soon as the key is released.

#### **3. Focus Control**

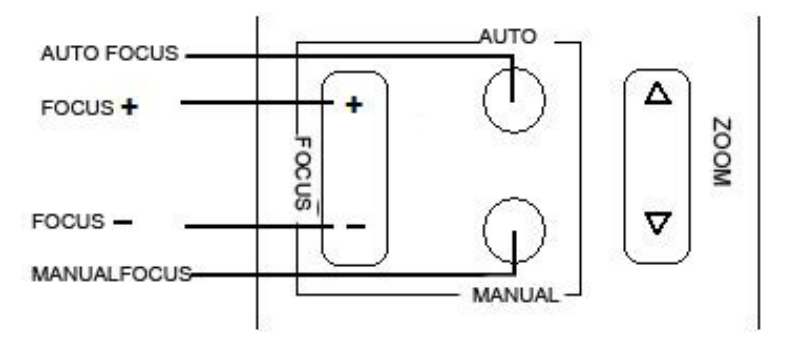

Focus (far): Press [focus+] key (Valid only in manual focus mode) Focus (near): Press [focus-] key (Valid only in manual focus mode) Auto Focus: unavailable

Manual Focus: unavailable

Press and hold the key, the action of focus continues and stops as soon as the key is released. **4.BLC Setting** 

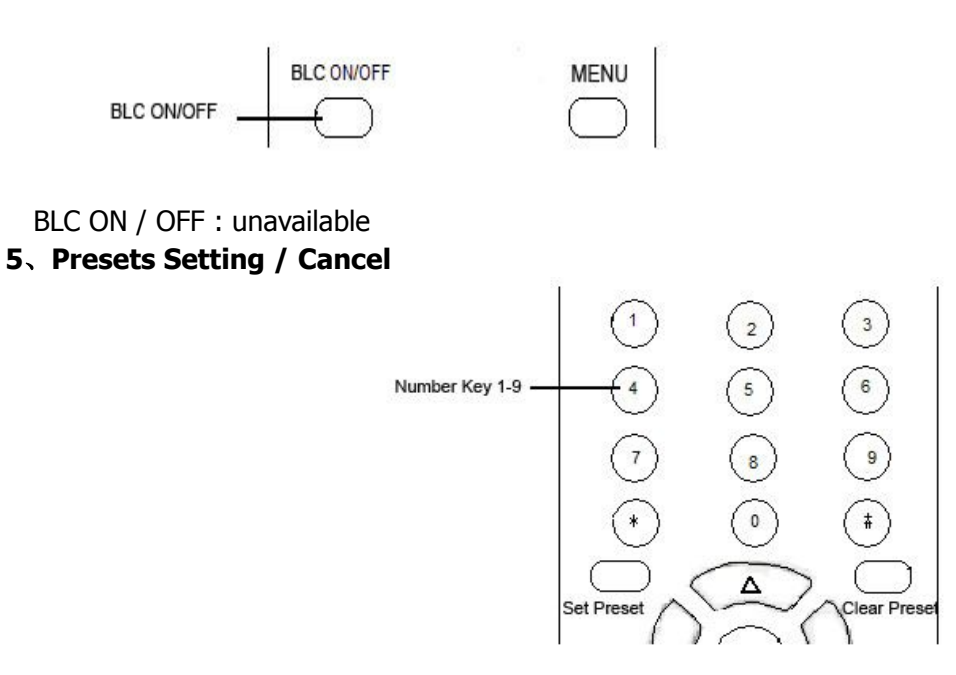

1. Preset setting : to set a preset position, the users should press the **SET PRESET** key first and then press the number key 0-9 to set a relative position, 10 preset positions in total are available.

2. Preset clearing : to clear a preset position, the user can press the CLEAR PRESET key first and then press the number key 0-9 to clear the relative position;

Note : press the **[** # **]** key three times continually to cancel all the presets.

#### 6、Preset Running

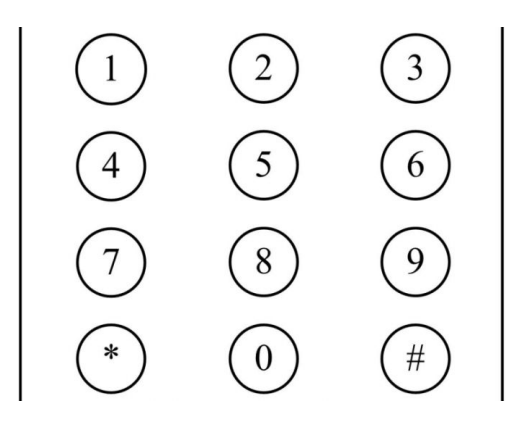

Press a number key 0-9 directly to run a relative preset. **Note:** Action in vain if a relative preset position does not exist.

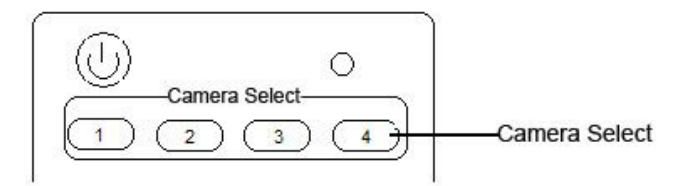

#### 7、Camera Selection

Select the camera number to control.

8、 Camera Remote Controller Address Setting

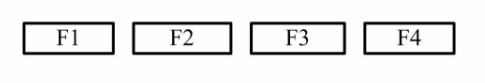

- [\*] + [#] + [F1] : Camera Address No.1 [\*] + [#] + [F2] : Camera Address No.2
- (\*) + (#) + (F3) : Camera Address No.3
- **(\*)** + **(**# **)** + **(**F4 **)** : Camera Address No.4

# **RS-232C Interface**

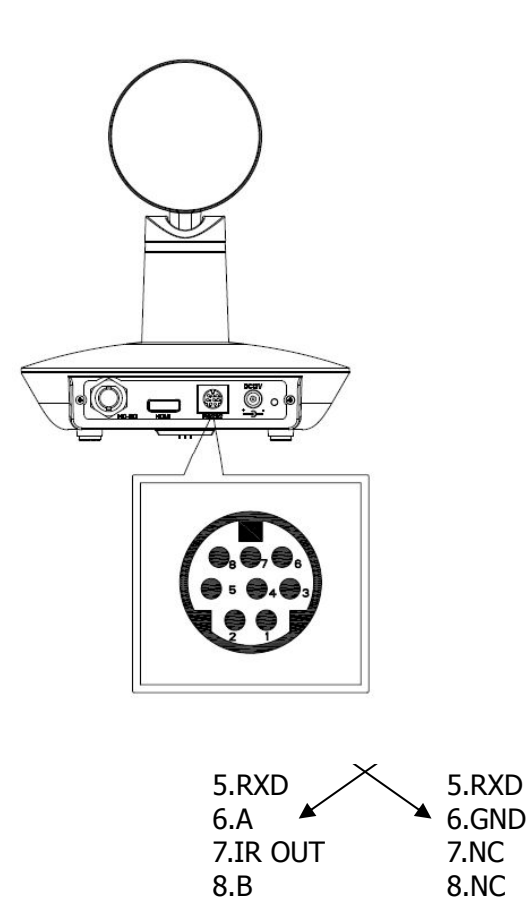

| Camera                                                       | Win                                                                                                    | dows DB-9                                                           |
|--------------------------------------------------------------|----------------------------------------------------------------------------------------------------|---------------------------------------------------------------------|
| 1.D<br>2.C<br>3.T<br>4.G<br>5.R<br>6.G<br>7.If<br>8.N<br>9.R | NTR<br>DSR<br>TXD1<br>TXD1<br>XD1<br>TXD1<br>TXD1 | 1.CD<br>2.RXD<br>3.TXD<br>4.DTR<br>5.GND<br>6.DSR<br>7.RTS<br>8.CTS |
|                                                              |                                                                                                    |                                                                     |

| No. | Function |
|-----|----------|
| 1   | DTR      |
| 2   | DSR      |
| 3   | TXD1     |
| 4   | GND      |
| 5   | RXD1     |
| 6   | RS485-A  |
| 7   | IR OUT   |
| 8   | RS485-B  |

# Camera RS485

1.DTR 2.DSR 3.TXD1 4.GND 5.RXD1 6.RS485-A → A 7.IR OUT 8.RS485-B B 9.GND

# **COM Control**

In normal working mode, the camera is able to be controlled via RS-232C/RS485 command (VISCA IN) . The parameter of the RS232C/RS485 COM is as following : Baud Rate : 2400/4800/9600/115200 bit/s Start bit: 1bit ; Data bit: 8bit ; Stop bit : 1bit; Code: None The user can control the camera via serial command only after the camera finished self-check and powered on..

# **VISCA PROTOCOL**

### Part 1 Camera Return Command

| Ack/Completion Message |                       |                                              |  |  |
|------------------------|-----------------------|----------------------------------------------|--|--|
|                        | <b>Command Packet</b> | Note                                         |  |  |
| ACK                    | z0 41 FF              | Returned when the command is accepted.       |  |  |
| Completion             | z0 51 FF              | Returned when the command has been executed. |  |  |
|                        |                       |                                              |  |  |

z = Camera Address + 8

| Error Messages         |                       |                                                                                                    |  |  |
|------------------------|-----------------------|----------------------------------------------------------------------------------------------------|--|--|
|                        | <b>Command Packet</b> | Note                                                                                                    |  |  |
| Syntax Error           | z0 60 02 FF           | Returned when the command format is different or when<br>a command with illegal command parameters is accepted                                                           |  |  |
| Command Not Executable | z0 61 41 FF           | Returned when a command cannot be executed due to<br>current conditions. For example, when commands<br>controlling the focus manually are received during auto<br>focus. |  |  |

#### Part 2 Camera Control Command

| Command        | Function        | Command Packet             | Note                                                              |  |
|----------------|-----------------|----------------------------|-------------------------------------------------------------------|--|
| AddressSet     | Broadcast       | 88 30 01 FF                | Address setting                                                   |  |
| IF_Clear       | Broadcast       | 88 01 00 01 FF             | I/F Clear                                                         |  |
| CommandCancel  |                 | 8x 21 FF                   |                                                                   |  |
| CAM Dowor      | On              | 8x 01 04 00 02 FF          |                                                                   |  |
|                | Off             | 8x 01 04 00 03 FF          | Power ON/OFF                                                      |  |
|                | Stop            | 8x 01 04 06 00 FF          | Stop Dzoom and shift                                              |  |
|                | On              | 8x 01 04 06 02 FF          | Digital zoom ON/OFF                                               |  |
|                | Off             | 8x 01 04 06 03 FF          |                                                                   |  |
|                | Tele (Variable) | 8x 01 04 06 2p FF          | p=0 (Low) to 7 (High)                                             |  |
| CAM_Dzoom      | Wide (Variable) | 8x 01 04 06 3p FF          | * Enabled during Separate Mode                                    |  |
|                | x1/Max          | 8x 01 04 06 10 FF          | x1/MAX Magnification Switchover<br>* Enabled during Separate Mode |  |
|                | Direct          | 8x 01 04 46 0p 0q 0r 0s FF | pq: D-Zoom Position<br>* Enabled during Separate Mode             |  |
| CAM_Initialize | Camera          | 8x 01 04 19 03 FF          | Camera reset                                                      |  |
| CAM_WB         | Auto            | 8x 01 04 35 00 FF          | Normal Auto                                                       |  |

| Command          | Function  | Command Packet             | Note                                        |  |
|------------------|-----------|----------------------------|---------------------------------------------|--|
|                  | Manual    | 8x 01 04 35 05 FF          |                                             |  |
|                  | Reset     | 8x 01 04 03 00 FF          |                                             |  |
|                  | Up        | 8x 01 04 03 02 FF          | Manual Control of R Gain                    |  |
| CAM_RGain        | Down      | 8x 01 04 03 03 FF          |                                             |  |
|                  | Direct    | 8x 01 04 43 00 00 0p 0g FF | pg: R Gain                                  |  |
|                  | Reset     | 8x 01 04 04 00 FF          |                                             |  |
|                  | Up        | 8x 01 04 04 02 FF          | Manual Control of B Gain                    |  |
| CAM_Bgain        | Down      | 8x 01 04 04 03 FF          |                                             |  |
|                  | Direct    | 8x 01 04 44 00 00 0p 0g FF | pg: B Gain                                  |  |
| CAM_ColorGain    | Direct    | 8x 01 04 49 00 00 00 0p FF | p: Color Gain setting 0h (60%) to Eh (200%) |  |
|                  | Full Auto | 8x 01 04 39 00 FF          | Automatic Exposure mode                     |  |
| CAM_AE           | Manual    | 8x 01 04 39 03 FF          | Manual Control mode                         |  |
|                  | Bright    | 8x 01 04 39 0D FF          | Bright mode(Manual control)                 |  |
|                  | Reset     | 8x 01 04 0A 00 FF          |                                             |  |
|                  | Up        | 8x 01 04 0A 02 FF          | Shutter Setting                             |  |
| CAM_Shutter      | Down      | 8x 01 04 0A 03 FF          |                                             |  |
|                  | Direct    | 8x 01 04 4A 00 00 0p 0q FF | pg: Shutter Position                        |  |
|                  | Reset     | 8x 01 04 0C 00 FF          |                                             |  |
|                  | Up        | 8x 01 04 0C 02 FF          | Gain Setting                                |  |
| CAM_Gain         | Down      | 8x 01 04 0C 03 FF          |                                             |  |
|                  | Direct    | 8x 01 04 0C 00 00 0p 0g FF | pg: Gain Positon                            |  |
|                  | Reset     | 8x 01 04 0D 00 FF          |                                             |  |
|                  | Up        | 8x 01 04 0D 02 FF          | Bright Setting                              |  |
| CAM_Bright       | Down      | 8x 01 04 0D 03 FF          |                                             |  |
|                  | Direct    | 8x 01 04 4D 00 00 0p 0g FF | pg: Bright   Positon                        |  |
|                  | On        | 8x 01 04 3E 02 FF          |                                             |  |
|                  | Off       | 8x 01 04 3E 03 FF          | Exposure Compensation ON/OFF                |  |
|                  | Reset     | 8x 01 04 0E 00 FF          |                                             |  |
| CAM_EXPComp      | Up        | 8x 01 04 0E 02 FF          | Exposure Compensation Amount Setting        |  |
|                  | Down      | 8x 01 04 0E 03 FF          |                                             |  |
|                  | Direct    | 8x 01 04 4E 00 00 0p 0q FF | pq: ExpComp Position                        |  |
|                  | Reset     | 8x 01 04 02 00 FF          |                                             |  |
| CAM Aporturo     | Up        | 8x 01 04 02 02 FF          | Aperture Control                            |  |
|                  | Down      | 8x 01 04 02 03 FF          |                                             |  |
|                  | Direct    | 8x 01 04 42 00 00 0p 0q FF | pq: Aperture Gain                           |  |
| CAM_NR           |           | 8x 01 04 53 0p FF          | p: NR Setting (0: OFF, level 1 to 3)        |  |
| CAM_NR3D         |           | 8x 01 04 54 0p FF          | p: NR Setting (0: OFF, level 1 to 5)        |  |
| CAM_LR_Revers    | On        | 8x 01 04 61 02 FF          | Imaga Elin Harizantal ON/OEE                |  |
| е                | Off       | 8x 01 04 61 03 FF          |                                             |  |
| CAM DictureElin  | On        | 8x 01 04 66 02 FF          | Image Elip Vertical ON/OEE                  |  |
|                  | Off       | 8x 01 04 66 03 FF          |                                             |  |
| CAM Froozo       | On        | 8x 01 04 62 02 FF          | Still Image ON/OEE                          |  |
|                  | Off       | 8x 01 04 62 03 FF          |                                             |  |
| CAM Disture Effe | Off       | 8x 01 04 63 00 FF          |                                             |  |
|                  | Neg.Art   | 8x 01 04 63 02 FF          | Picture Effect Setting                      |  |
|                  | B&W       | 8x 01 04 63 04 FF          |                                             |  |
|                  | On        | 8x 01 04 01 02 FF          | Infrared Mode ON/OEE                        |  |
|                  | Off       | 8x 01 04 01 03 FF          |                                             |  |
| CAM Dicolory     | On        | 8x 01 04 15 02 FF          |                                             |  |
| CAM_Display      | Off       | 8x 01 04 15 03 FF          |                                             |  |

| Command         | Function      | Command Packet                                                                                                    | Note                                                                                                    |
|-----------------|---------------|----------------------------------------------------------------------------------------------------|----------------------------------------------------------------------------------------------------|
|                 | On/Off        | 8x 01 04 15 10 FF                                                                                                 |                                                                                                    |
| CAM_IDWrite     |               | 8x 01 04 22 0p 0q 0r 0s FF                                                                                        | pqrs: Camera ID (=0000 to FFFF)                                                                                                    |
| IR_Receive      | On            | 8x 01 06 08 02 FF                                                                                                 | IR(remote commander)receive ON/OFF                                                                                                    |
|                 | Off           | 8x 01 06 08 03 FF                                                                                                 |                                                                                                    |
| IR_ReceiveRetur | On/Off        | 8x 01 06 08 10 FF                                                                                                 | IR(remote commander)receive message                                                                                                    |
| n               | On            | 8x 01 7D 01 03 00 00 FF                                                                                           | via the VISCA communication ON/OFF                                                                                                    |
| Monitoring Mode |               | 81 01 04 24 72 0p 0p FF                                                                                           | pp:                                                                                                    |
|                 |               |                                                                                                    | 6,7:1080P30 8:1080P25                                                                                                    |
|                 |               |                                                                                                    | 14,15: 720P30 17:720P25                                                                                                    |
| E-Zoom Max      |               | 8x 01 04 24 52 0p 0p FF                                                                                           | pp: Max D-zoom ratio = 256/ (256-pp)                                                                                                    |
|                 |               |                                                                                                    | s: sign bit, 0 is plus, 1 is minus, 2 ignore                                                                                                    |
| Cam_Shift       | Shift         | 8x 01 04 7d sh 0h 0h sv 0v 0v                                                                                     | the value of this direction                                                                                                    |
|                 |               | Op FF                                                                                                    | hhh: pan shift view, 0 ~ 1920                                                                                                    |
|                 |               |                                                                                                    | VVV: THE SHITE VIEW, U $\sim$ 1080                                                                                                    |
|                 | Stop          | 8x 01 04 06 00 FE                                                                                                 | Stop Dzoom and shift                                                                                                    |
| E-Zoom Max      | Shift<br>Stop | 8x 01 04 24 72 0p 0p FF<br>8x 01 04 24 52 0p 0p FF<br>8x 01 04 7d sh 0h 0h sv 0v 0v<br>0p FF<br>8x 01 04 06 00 FF | pp:         6,7:1080P30       8:1080P25         14,15: 720P30       17:720P25         pp: Max D-zoom ratio = 256/ (256-p         s: sign bit, 0 is plus, 1 is minus, 2 ig         the value of this direction         hhh: pan shift view, 0 ~ 1920         vvv: tilt shift view, 0 ~ 1080         p: shift speed, 0x00 ~ 0x0F         Stop Dzoom and shift |

### Part 3 Inquiry command

| Command             | Command<br>packets            | Return packets Notes |                                  |  |  |
|---------------------|-------------------------------|----------------------|----------------------------------|--|--|
| CAM DowerIng        | 8v 00 04 00 EE                | y0 50 02 FF          | On                               |  |  |
| CAM_Powering        | 0X 09 04 00 FF                | y0 50 03 FF          | Off(Standby)                     |  |  |
| CAM_ZoomPosInq      | 8x 09 04 47 FF                | y0 50 0p 0q 0r 0s FF | pqrs: Zoom Position              |  |  |
| CAM EccueModeIng    | 0v 00 04 20 FF                | y0 50 02 FF          | Auto Focus                       |  |  |
| CAM_FOCUSMOUEINQ    | 0X 09 04 30 FF                | y0 50 03 FF          | Manual Focus                     |  |  |
|                     |                               | y0 50 00 FF          | Auto                             |  |  |
| CAM_WBMOdeInq       | 0X 09 04 33 FF                | y0 50 05 FF          | Manual                           |  |  |
| CAM_RGainInq        | 8x 09 04 43 FF                | y0 50 00 00 0p 0q FF | pq: R Gain                       |  |  |
| CAM_BGainInq        | 8x 09 04 44 FF                | y0 50 00 00 0p 0q FF | pq: B Gain                       |  |  |
|                     |                               | y0 50 00 FF          | Full Auto                        |  |  |
| CAM_AEModeInq       | 8x 09 04 39 FF                | y0 50 03 FF          | Manual                           |  |  |
|                     |                               | y0 50 0D FF          | Bright                           |  |  |
| CAM_ShutterPosInq   | 8x 09 04 4A FF                | y0 50 00 00 0p 0q FF | pq: Shutter Position             |  |  |
| CAM_GainPosiInq     | 8x 09 04 4C FF                | y0 50 00 00 0p 0q FF | pq: Gain Position                |  |  |
| CAM_ BrightPosiInq  | 8x 09 04 4D FF                | y0 50 00 00 0p 0q FF | pq: Bright Position              |  |  |
| CAM ExpCompModeIng  |                               | y0 50 02 FF          | On                               |  |  |
| CAM_ExpCompModeInq  | 0X 09 04 3E FF                | y0 50 03 FF          | Off                              |  |  |
| CAM_ExpCompPosInq   | 8x 09 04 4E FF                | y0 50 00 00 0p 0q FF | pq: ExpComp Position             |  |  |
| CAM_ApertureInq     | 8x 09 04 42 FF                | y0 50 00 00 0p 0q FF | pq: Aperture Gain                |  |  |
| CAM_MemoryInq       | 8x 09 04 3F FF                | y0 50pp FF           | pp: Memory number last operated. |  |  |
| CAM LB BoyercoIng   | 8x 09 04 61 FF                | y0 50 02 FF          | On                               |  |  |
| CAM_LK_Reverseinq   |                               | y0 50 03 FF          | Off                              |  |  |
| CAM Dicture ElipIng | PictureElinIng 8x 09 04 66 FE |                      | On                               |  |  |
|                     | 00 09 04 00 11                | y0 50 03 FF          | Off                              |  |  |
| CAM_IDInq           | 8x 09 04 22 FF                | y0 50 0p 0q 0r 0s FF | pqrs: Camera ID                  |  |  |
| CAM VersionIng      | 8x 00 00 02 FE                | y0 50 ab cd          |                                  |  |  |
| CAM_Versioning      | 00 02 11                      | mn pq rs tu vw FF    |                                  |  |  |
| IP Pacaiva          | 8x 09 06 08 FF                | y0 50 02 FF          | On                               |  |  |
|                     |                               | y0 50 03 FF          | Off                              |  |  |
|                     |                               | y0 07 7D 01 04 00 FF | Power ON/OFF                     |  |  |
|                     |                               | y0 07 7D 01 04 07 FF | Zoom tele/wide                   |  |  |
| IR_ReceiveReturn    |                               | y0 07 7D 01 04 38 FF | AF On/Off                        |  |  |
|                     |                               | y0 07 7D 01 04 33 FF | CAM_Backlight                    |  |  |
|                     |                               | y0 07 7D 01 04 3F FF | CAM_Memory                       |  |  |
|                     |                               | y0 07 7D 01 06 01 FF | Pan_tiltDrive                    |  |  |
|                     |                               |                      | pp:                              |  |  |
| Monitoring Mode Ina | 81 09 04 24 72 FF             | y0 50 0p 0p FF       | 6.7:1080P30 8:1080P25            |  |  |
|                     |                               |                      | 14.15: 720P30 17·720P25          |  |  |
|                     |                               |                      | wwww: Pan Position               |  |  |
| Pan-tiltPosInq      | 8x 09 06 12 FF                | Oz Oz Oz Oz Oz FF    | zzzz: Tilt Position              |  |  |

**Note:** [x] means the camera address you want to control , [y] = [x + 8]

#### **Pelco-D protocol**

| Function                        | Byte1 | Byte2   | Byte3 | Byte4 | Byte5              | Byte6             | Byte7 |
|---------------------------------|-------|---------|-------|-------|--------------------|-------------------|-------|
| Zoom In                         | 0xFF  | Address | 0x00  | 0x20  | 0x00               | 0x00              | SUM   |
| Zoom Out                        | 0xFF  | Address | 0x00  | 0x40  | 0x00               | 0x00              | SUM   |
| Set Preset                      | 0xFF  | Address | 0x00  | 0x03  | 0x00               | Preset ID         | SUM   |
| Clear Preset                    | 0xFF  | Address | 0x00  | 0x05  | 0x00               | Preset ID         | SUM   |
| Call Preset                     | 0xFF  | Address | 0x00  | 0x07  | 0x00               | Preset ID         | SUM   |
| Query Pan Position              | 0xFF  | Address | 0x00  | 0x51  | 0x00               | 0x00              | SUM   |
| Query Pan Position<br>Response  | 0xFF  | Address | 0x00  | 0x59  | Value High<br>Byte | Value Low<br>Byte | SUM   |
| Query Tilt Position             | 0xFF  | Address | 0x00  | 0x53  | 0x00               | 0x00              | SUM   |
| Query Tilt Position<br>Response | 0xFF  | Address | 0x00  | 0x5B  | Value High<br>Byte | Value Low<br>Byte | SUM   |
| Query Zoom Position             | 0xFF  | Address | 0x00  | 0x55  | 0x00               | 0x00              | SUM   |
| Query Zoom Position<br>Response | 0xFF  | Address | 0x00  | 0x5D  | Value High<br>Byte | Value Low<br>Byte | SUM   |

## Pelco-P protocol

| Function                        | Byte1 | Byte2   | Byte<br>3 | Byte<br>4 | Byte5              | Byte6             | Byte<br>7 | Byte<br>8 |
|---------------------------------|-------|---------|-----------|-----------|--------------------|-------------------|-----------|-----------|
| Zoom In                         | 0xA0  | Address | 0x00      | 0x20      | 0x00               | 0x00              | 0xAF      | XOR       |
| Zoom Out                        | 0xA0  | Address | 0x00      | 0x40      | 0x00               | 0x00              | 0xAF      | XOR       |
| Set Preset                      | 0xA0  | Address | 0x00      | 0x03      | 0x00               | Preset ID         | 0xAF      | XOR       |
| Clear Preset                    | 0xA0  | Address | 0x00      | 0x05      | 0x00               | Preset ID         | 0xAF      | XOR       |
| Call Preset                     | 0xA0  | Address | 0x00      | 0x07      | 0x00               | Preset ID         | 0xAF      | XOR       |
| Query Pan Position              | 0xA0  | Address | 0x00      | 0x51      | 0x00               | 0x00              | 0xAF      | XOR       |
| Query Pan Position<br>Response  | 0xA0  | Address | 0x00      | 0x59      | Value High<br>Byte | Value Low<br>Byte | 0xAF      | XOR       |
| Query Tilt Position             | 0xA0  | Address | 0x00      | 0x53      | 0x00               | 0x00              | 0xAF      | XOR       |
| Query Tilt Position<br>Response | 0xA0  | Address | 0x00      | 0x5B      | Value High<br>Byte | Value Low<br>Byte | 0xAF      | XOR       |
| Query Zoom Position             | 0xA0  | Address | 0x00      | 0x55      | 0x00               | 0x00              | 0xAF      | XOR       |
| Query Zoom Position<br>Response | 0xA0  | Address | 0x00      | 0x5D      | Value High<br>Byte | Value Low<br>Byte | 0xAF      | XOR       |

# Menu setting

## 1. MENU (main)

In normal working mode, press [MENU] key to display the menu, using scroll arrow to point at or highlight the selected items.

```
MAIN

Language/语言设置 EN

(SYSTEM OPTION)

(CAMERA OPTION)

(PT OPTION)

(V. FORMAT)

(RESET)

(HELP)

EXIT/MENU
```

Reset state: can be set by users

L a n g u a g e : Chinese / English for options SYSTEM OPTION: system setting CAMERA OPTION: camera setting PT OPTION: pan tilt setting V. FORMAT: video format setting RESET: reset setting HELP: for help

#### **2. SYSTEM OPTION**

Move the pointer to the (SYSTEM SET) in the Main Menu, click the [HOME] and enter SYSTEM SET as follow,

| SYSTEM SET     |        |  |  |  |  |  |
|----------------|--------|--|--|--|--|--|
| ========       |        |  |  |  |  |  |
| PROTOCOL       | VISCA  |  |  |  |  |  |
| ADDR           | 001    |  |  |  |  |  |
| B. RATE        | 9600   |  |  |  |  |  |
| RS485          | off    |  |  |  |  |  |
| ARMA. VER      | 1.0    |  |  |  |  |  |
| FPGA .VER      | 1.0    |  |  |  |  |  |
| CAM. VER       | 5F0200 |  |  |  |  |  |
| MODEL          | M500   |  |  |  |  |  |
| BACK / M E N U |        |  |  |  |  |  |

**PROTOCOL:** Reset State VISCA

Protocol type:VISCA/Pelco-P/Pelco-D

ADDR: Reset State: 001

VISCA=1~7 Pelco-P/Pelco-D = 1~255

B. RATE: Reset State:9600

2400/4800/9600/115200

RS485: Reset State:off It is ON when using RS485 communication A R M VER./F P G A VER/CAM VER: version information, it will upgrade synchronously with software. Model: internal identified code

### 3. CAMERA OPTION

Move the pointer to the (CAMERA SET) in the Main Menu, click the [HOME] and enter CAMERA SET as follows,

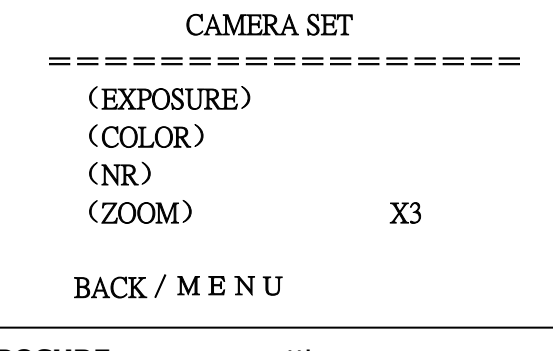

**EXPOSURE**: exposure setting **COLOR:** image setting **NR:** noise reduction setting **ZOOM:** zoom setting

# **3.1 EXPOSURE**

Move the pointer to the (EXPOSURE) in the Main Menu, click the [HOME] and enter EXPOSURE setting as

follows,

| EXPOSURE  |         |  |  |  |
|-----------|---------|--|--|--|
|           | ======= |  |  |  |
| EXP. MODE | Auto    |  |  |  |
| SHUTTER   |         |  |  |  |
| GAIN      |         |  |  |  |
| BRIGHT    |         |  |  |  |
| EV. MODE  | off     |  |  |  |
| LEVEL     |         |  |  |  |
|           |         |  |  |  |
|           |         |  |  |  |
|           |         |  |  |  |

**EXP. MODE**: Reset State: Auto Available mode: Auto, Manual, Bright

SHUTTER: Reset State: Default

Available selections: 1/30、 1/60、 1/90、 1/100、 1/125、 1/180、 1/250、 1/350、 1/500、 1/725、 1/1000、

1/1500、1/2000、1/3000、1/4000、1/10000 (only available in Manual Shutter mode)

GAIN: Reset State: Default

Available: 0~15 (only available in Manual mode)

BRIGHT: Reset State: 3

Available: 0~9 (only available in Bright mode)

EV MODE: Reset State: off

Available: On/Off (only available in Auto Exposure mode)

LEVEL: Reset State: Default

Available Setting: -6~6

# 3.2 COLOR SETTING

Move the pointer to the (COLOR ) in the Main Menu, click the [HOME] and enter COLOR setting as follows:

| COLOR          |      |  |  |  |
|----------------|------|--|--|--|
| =======        |      |  |  |  |
| WB.MODE        | AUTO |  |  |  |
| R.GAIN         |      |  |  |  |
| <b>B.GAIN</b>  |      |  |  |  |
| SHARPNESS      | 2    |  |  |  |
| COLORGAIN      | 04   |  |  |  |
|                |      |  |  |  |
| BACK / M E N U | J    |  |  |  |

WB MODE: Reset State: AUTO

White balance mode setting: Auto/Manual

R.GAIN: Reset State:Default
 Red gain setting: 0~50 (only available in Manual mode)

 B.GAIN: Reset Condition:Default
 Blue gain setting: 0~50 (only available in Manual mode)

 SHARNESS: Reset State: 2

Sharpness setting:0~9 COLOR GAIN: Reset State: 04

Color gain setting:0~14

#### 3.3 NR(Noise reduction)

Move the pointer to the (NR ) in the Main Menu, click the **[**HOME**]** and enter the noise reduction setting as follows,

| NR             |   |  |  |  |
|----------------|---|--|--|--|
|                |   |  |  |  |
| 2DNR           | 2 |  |  |  |
| 3DNR           | 2 |  |  |  |
| BACK / M E N U | J |  |  |  |

2D NR: Reset State: 2 Setting range: 0~3 3D NR: Reset State: 2 Setting range:0~5

#### **4.PAN TILT SETTING**

Move the pointer to the (PT SET) in the Main Menu, click the [HOME] and enter PT SET as follows,

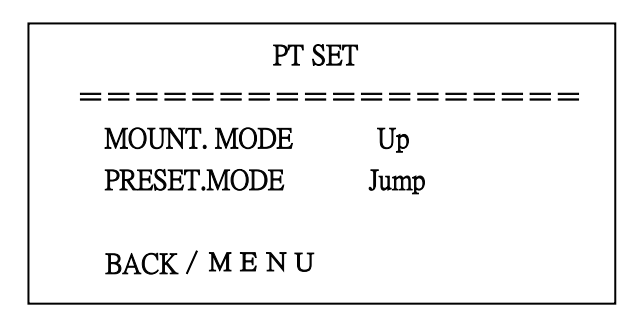

MOUNT.MODE: Reset State: Up Mode options: UP/DOWN Preset Mode: Reset State: Jump Modes: Jump/Move

### 5. Video Format

Move the pointer to the (VIDEO FORMAT) in the Main Menu, click the [HOME] and enter video format setting as follows,

#### Only 1080P30 is available at present.

### 6. Reset

Move the pointer to the (RESET) in the Main Menu, click the [HOME] and enter RESET setting as follows,

| RESET          |        |  |  |
|----------------|--------|--|--|
| ========       | ====== |  |  |
| SYSTEM. RESET  | NO     |  |  |
| CAM.RESET      | NO     |  |  |
| PT. RESET      | NO     |  |  |
| ALL. RESET     | NO     |  |  |
|                |        |  |  |
|                |        |  |  |
| BACK / M E N U |        |  |  |

SYS. RESET: Protocol: VISCA; Address: 1; baud rate: 9600; R S485: Off

CAM. RESET: reset all camera parameter

PT. RESET: mount mode:Up; preset mode: Jump

ALL RESET: reset above 3 items

### 7. Help

Move the pointer to the (HELP) in the Main Menu, click the [HOME] and enter HELP setting as follows,

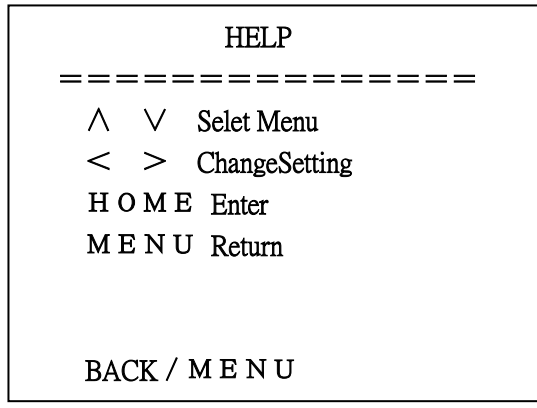

Display menu operation method.

### 8. Exit

In main menu, press the key [MENU] again will show the exit window as follows,

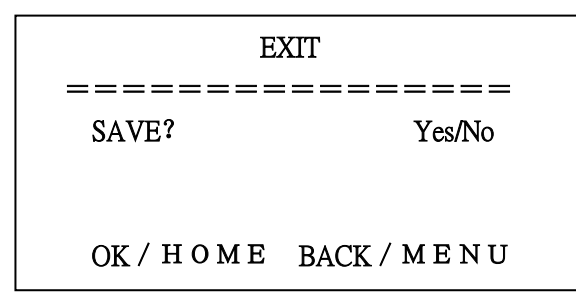

**SAVE**? : to save settings: Yes, No.

**Note:** please press [HOME] key to confirm; press [MENU] key to return to the main menu